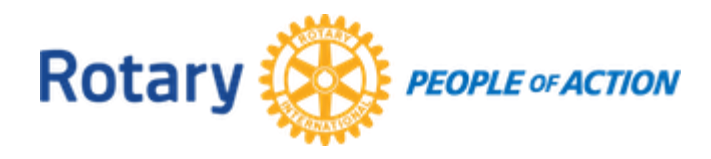

#### Tips for Facilitators and AG's for ZOOM

### Presenters

- □ Opening Slide with Name, Topic, D5080 & Logo
- □ If possible, have a Rotary virtual background
- □ Using "Shared screen" allows for multiple document availability
  - 'New share' allows for a new document from your personal desktop
  - 'Pause Share' keeps current screen up while you search for other documents
- □ If the Zoom icons are in your way, can hide and press `escape' to bring back
- □ Alt/M Mutes everyone
- □ ANNOTATE:
  - o If you want people to follow your cursor, you can make it larger
  - $_{\odot}$   $\,$  There is an ARROW stamp that allows you to point for emphasis
  - $\circ$   $\,$  This is where you find drawing tools and stamps  $\,$

# Co-Hosts/AG's/Note takers

When you are placed in the classroom, use the options on the Zoom Bar:

- □ Click on "Participants" (placing all participants in the upper right-hand part of your screen)
- □ Click "Chat" to view any comments made during the presentation

Other:

- □ If there is a lot of background noise you can mute the participants
- □ Use the Chat box to write down important points to review at a later time (or if you have a note-taker, they can use this chat box as well.)

#### Note:

There are arrow keys down by the video icon in the left hand corner that also allow you to add a virtual background – take a look at these arrows at your convenience for more information.

# Zoom Etiquette

- □ When you join a meeting, make sure your:
  - $\circ$  Video is on
  - You are muted
- □ Check how you look on screen centered? Face showing for maximum impact when talking to your audience? Check your lighting. Can we see your face?

Thank you!!!